# 3章 事故届け

#### (1) 概要

支払元口座の通帳・印鑑・カードの紛失、盗難された時等に事故届けを行うことにより、その口座での取引を規制することができます。

(2) 画面遷移

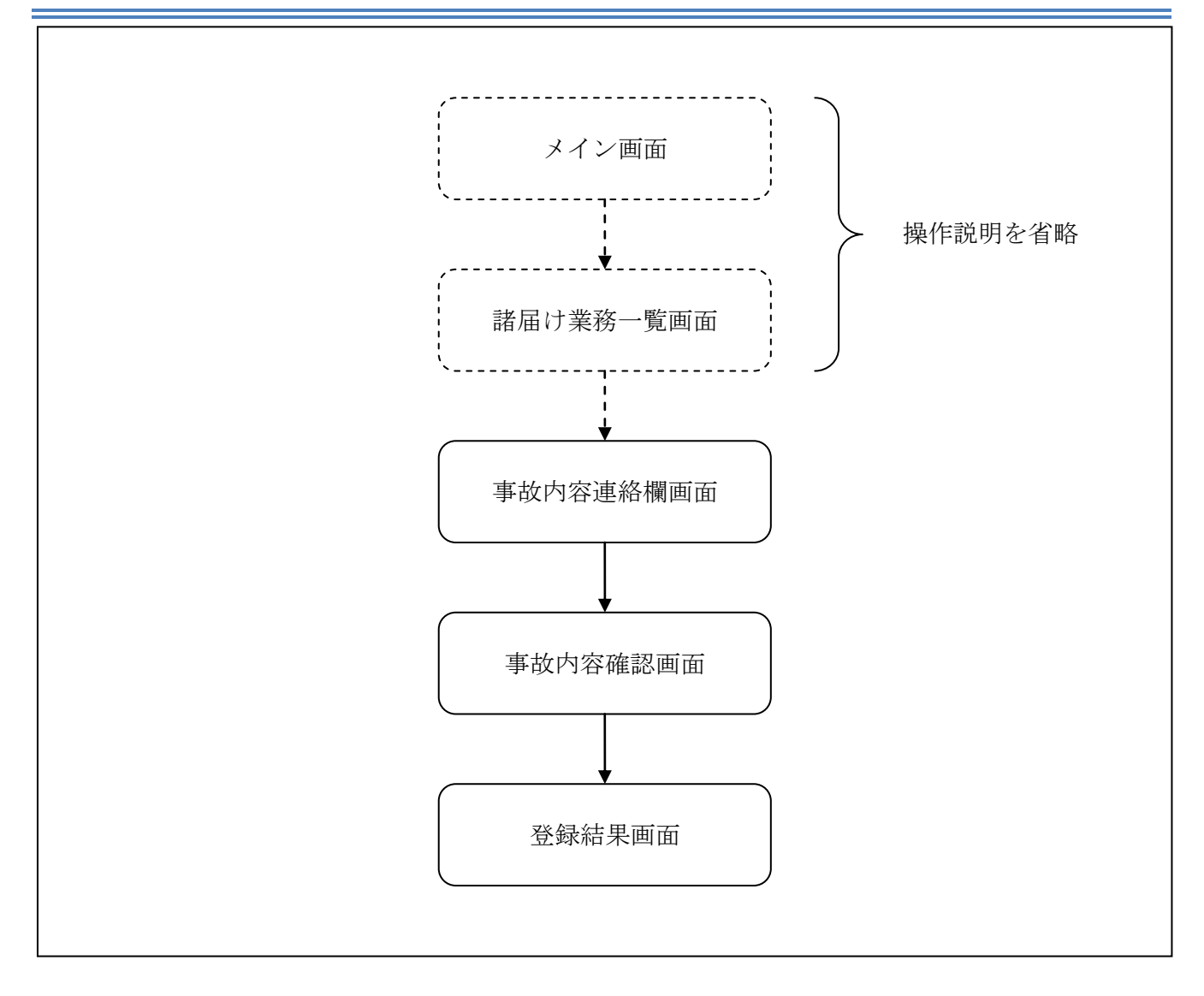

ログインから「諸届け業務一覧」画面の「事故届け」を選択するまでの操作は省略します。「事故 内容連絡欄」画面を表示したところから開始します。

### (3) 操作説明

「事故内容連絡欄」画面

| 事故届け                                                       |                                             |                                                | ⑦このページのご利用ガイド |     |
|------------------------------------------------------------|---------------------------------------------|------------------------------------------------|---------------|-----|
| 事故內容連絡欄 ▶ 登録內容確認 ▶ 登録結                                     | 雬                                           |                                                |               |     |
| インターネットバンキングに登録された<br>登録するとその口座の取引は停止され<br>日対象口座を選択して「確認」7 | 支払元口座の通帳・印鑑・<br>はすので、あらかじめご了<br>ドタンを押してください | カードを紛失、盗難されたときに登録してください。<br>承願います。<br>。(複数選択可) | ٥             |     |
| 口座選択                                                       |                                             |                                                | 全件数:2件        |     |
| お取引店                                                       | 科目                                          | 口座番号                                           |               |     |
| □統合テスト系共同1302001                                           | 普通                                          | 1000012                                        |               |     |
| ✓ 統合テスト系共同1302006                                          | カードローン                                      | 4000013                                        |               | ] U |
| ■事故の内容、お客様からの連絡事項を入力してください。(入力例:カードを紛失しました。)               |                                             |                                                |               |     |
| 事故内容連絡欄                                                    |                                             |                                                |               |     |
| カード紛失のため (任意、100文字) (任意、100文字)                             |                                             |                                                |               |     |
|                                                            |                                             |                                                | 確認            |     |

| 手順         | 項目      | 操作内容/項目説明                                                        |
|------------|---------|------------------------------------------------------------------|
| $\bigcirc$ | 口座選択    | 対象口座を1口座以上選択します。                                                 |
| 2          | 事故内容連絡欄 | <ul><li>事故内容を入力します。</li><li>【留意点】</li><li>・全角(最大100文字)</li></ul> |
| 3          | 確認      | クリックします。<br>「登録内容確認」画面に遷移します。                                    |

## 【留意事項】

「口座名義人名」は、勘定系とのインターフェースが対応していない場合、表示されません。

## 「登録内容確認」画面

| 事故届け                                                  | ⑦ このページのご利用ガイド                         |         |        |  |
|-------------------------------------------------------|----------------------------------------|---------|--------|--|
| 事故內宮連絡欄 ▶ 登録內容確認 ▶ 登録結果                               |                                        |         |        |  |
| ■登録内容を確認して「登録<br>※事故届け設定を行うと取引が停止<br>事故の正式なお届けは、お取引店窓 | ]ボタンを押してください<br>します。<br>記口で手続きを行ってください | •       |        |  |
| 設定対象口座一覧                                              |                                        |         | 全件数:1件 |  |
| お取引店                                                  | 科目                                     | □座番号    | 2      |  |
| 統合テスト系共同1302006                                       | カードローン                                 | 4000013 |        |  |
| <b>声</b> 开口 空 声 经 捆                                   |                                        |         |        |  |

| 手順         | 項目 | 操作内容/項目説明                                   |  |  |
|------------|----|---------------------------------------------|--|--|
| $\bigcirc$ | 登録 | 登録内容を確認し、よろしければ、クリックします。<br>「登録結果」画面に遷移します。 |  |  |
| -          | 戻る | 修正する場合、クリックします。                             |  |  |

「登録結果」画面

| 事故届け                                               |                      |         |            |  |  |
|----------------------------------------------------|----------------------|---------|------------|--|--|
| 事故内容連絡欄 ▶ 登録内容確認 ▶ <mark>登録結果</mark>               |                      |         |            |  |  |
| 事故届けの受付が完了しました。一部エラーとなった口座につきましては、当金庫までお問い合わせください。 |                      |         |            |  |  |
| 受付内容                                               |                      |         |            |  |  |
| 受付番号                                               | 5454545              |         |            |  |  |
| 受付時刻                                               | 2003年07月16日10時35分25秒 |         |            |  |  |
|                                                    |                      |         |            |  |  |
| 設定対象口座一覧         全件数:25件 <                         |                      |         |            |  |  |
| お取引店                                               | 科目                   | □座番号    | 処理結果       |  |  |
| ことぶき支店                                             | 普通                   | 0000003 | エラー(34123) |  |  |
| 浅草支店                                               | 普通                   | 0000004 | 処理完了       |  |  |
| 事故内容連絡欄                                            |                      |         |            |  |  |

■事故届けが完了しました。